# **AEF-T.1.1.1**

# ASPECTE GENERALE DESPRE PACHETUL PERFORMANT DE ANALIZĂ CU ELEMENTE FINITE ANSYS WORKBANCH

### **CUPRINS**

#### AFF-T.1.1.1.1 INTRODUCERE AFF-T.1.1.1.2 GENERALITĂȚI DESPRE MEDIUL ANSYS - WORKBANCH

#### AFF-T.1.1.1.1 INTRODUCERE

## AFF-T.1.1.1.2 GENERALITĂȚI DESPRE MEDIUL ANSYS - WORKBANCH

La pornirea Ansys Workbanch apare fereastra din fig. 1.1 în care se evidențiază fereastra **Toobox** ce conține grupurile modulelor ce pot fi folosite pentru soluționarea diverselor probleme de analiză a fenomenelor și proceselor din practică. Pentru aplicațiile din această lucrare se vor prezenta aspecte privind folosirea unor

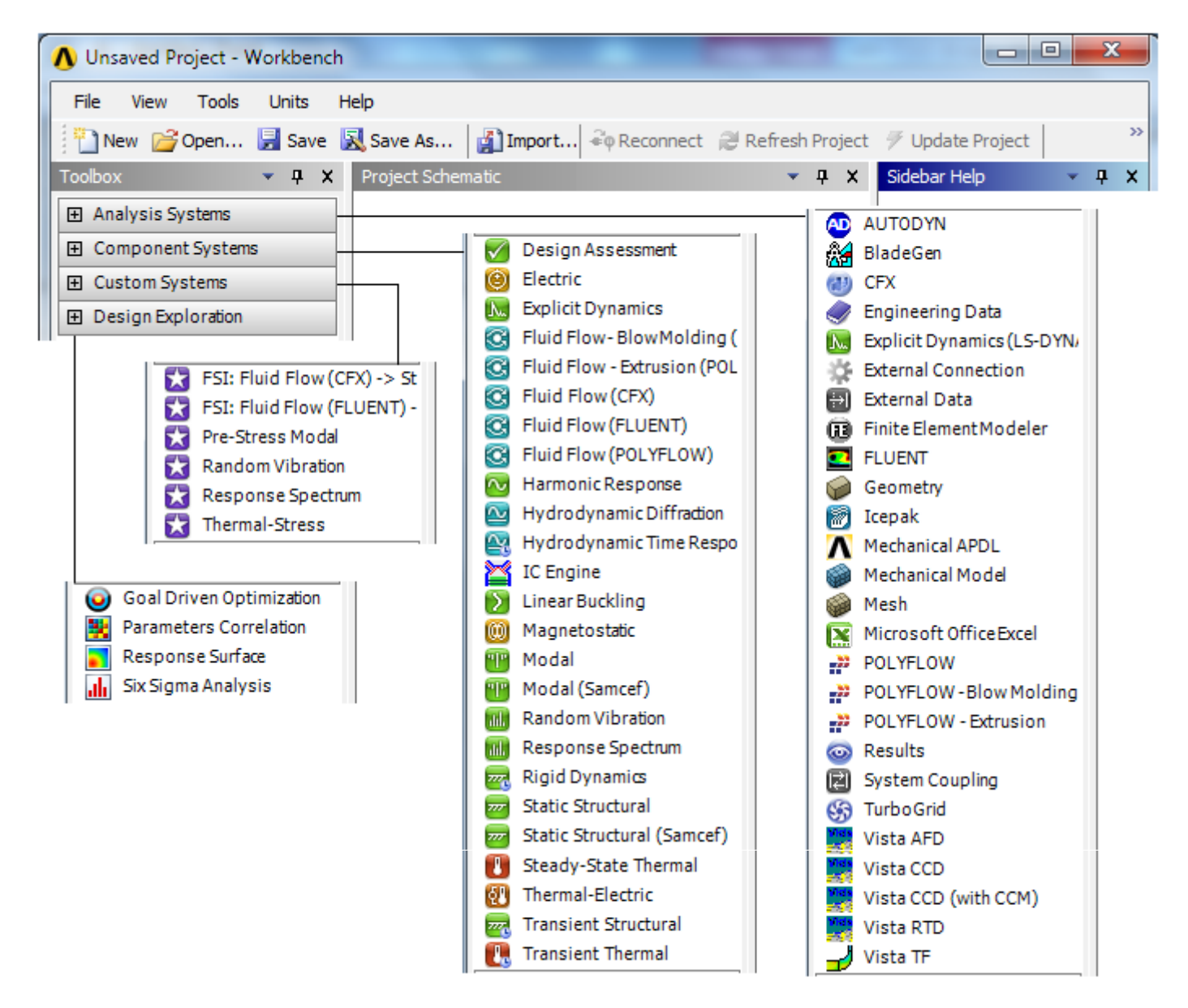

module din grupul, Component Systems

În fig. 2 și 3 se prezintă fereastra în care se generează proiectul Workbanch cu posibilitățile de apelare a modulelor active, respectiv cu conexiunile dintre componentele proiectului.

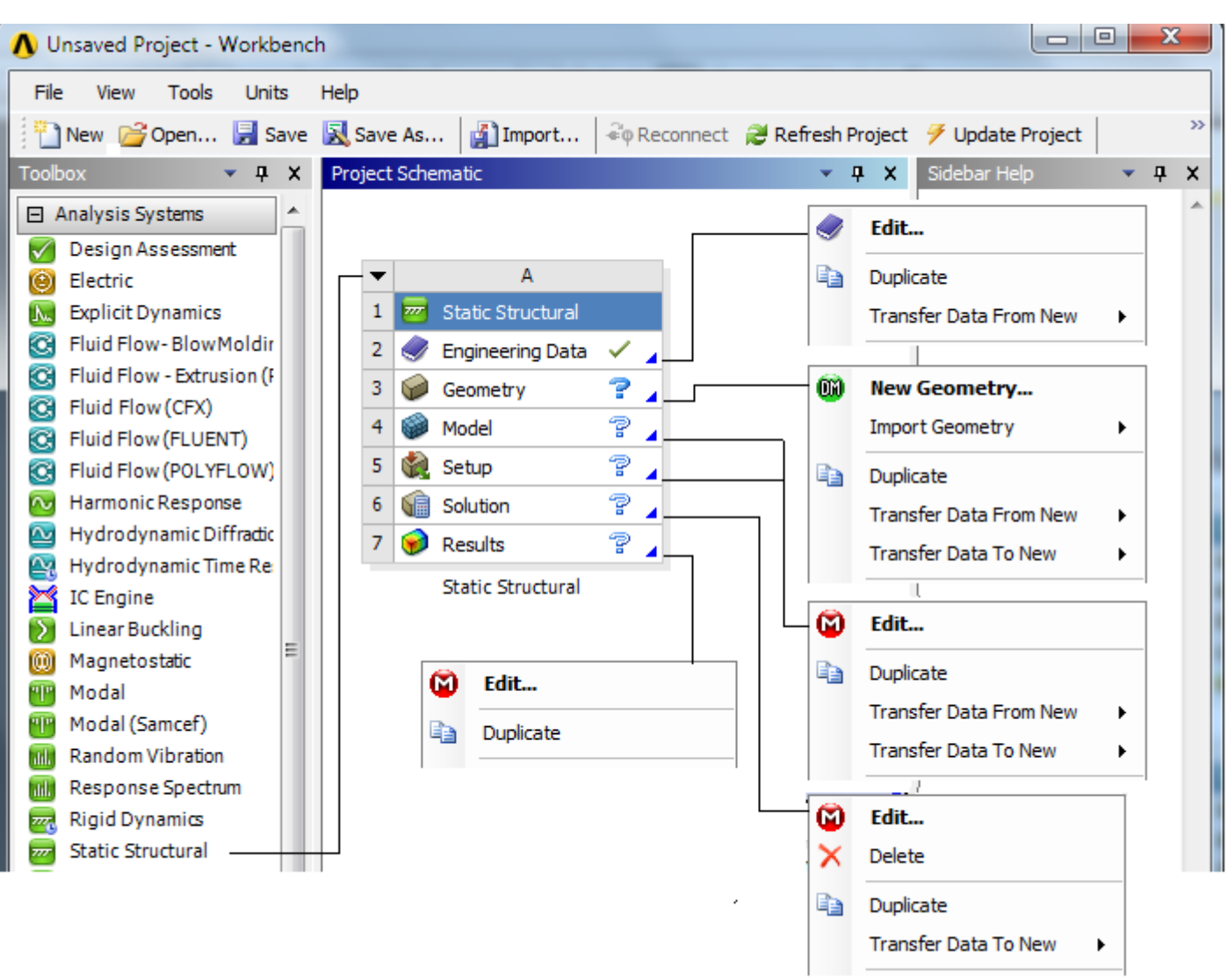

Fig. 2

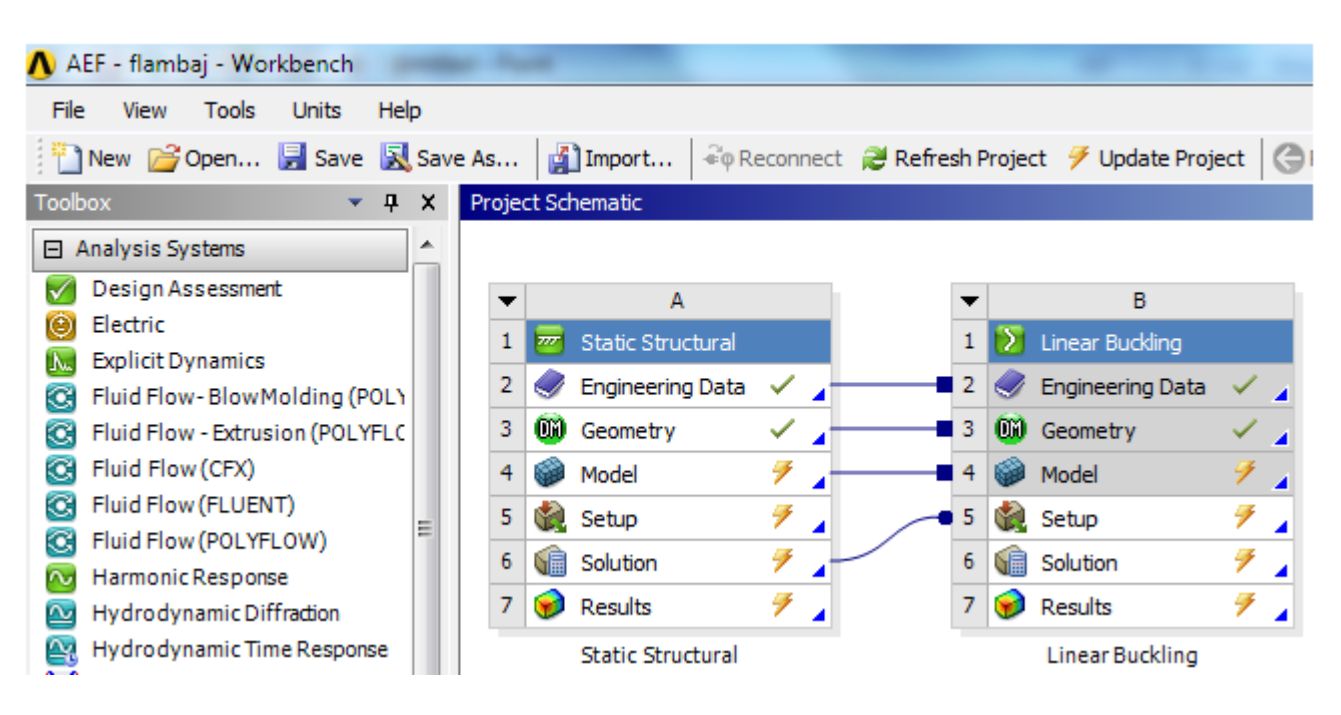

Fig. 3

În tab. 1 se prezintă simbolurile de stare care evidențiază în timpul lucrului diferite situații privind actualizările datelor din etapele anterioare și/sau curente.

| -                                         | Tab. 1                                                                             |
|-------------------------------------------|------------------------------------------------------------------------------------|
| Simbolul                                  | Semnificația                                                                       |
| ✓ (up to date); <sup>♥</sup> (Interruped) | Actualizarea datelor a fost realizată cu succes (nu există erori la calculele      |
|                                           | interactive); actualizare întreruptă (calcule interactive întrerupte sau cu erori) |
| 🗲 (update required); 🧏 ; 🚈                | Actualizare necesară (datele etapei curente nu sunt actualizate și nu se pot       |
|                                           | genera rezultate)                                                                  |
| (unfulfiled); <b>?</b> (attention         | Neîndeplinire etape anterioare; problema este nedefinită, nu sunt asigurate        |
| required); 😪                              | toate datele etapei curente                                                        |
| ᄙ (refresh required), 🧟,                  | Împrospătare necesară (actualizare model cu toate datele de la ultima              |
|                                           | împrospătare), împrospătare întreruptă                                             |

Comenzile de Undo/Redo și de selacție:

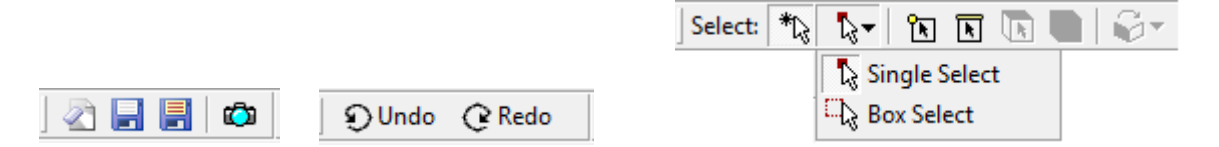

Semnificațiile acțiunilor de selecție și manipulare a modelului comandate de la butoanele mouseului:

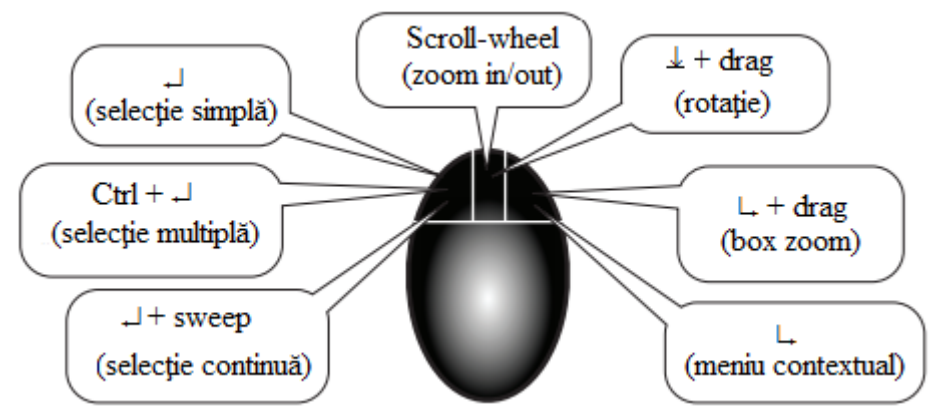

Comenzile de vizualizare a modelului:

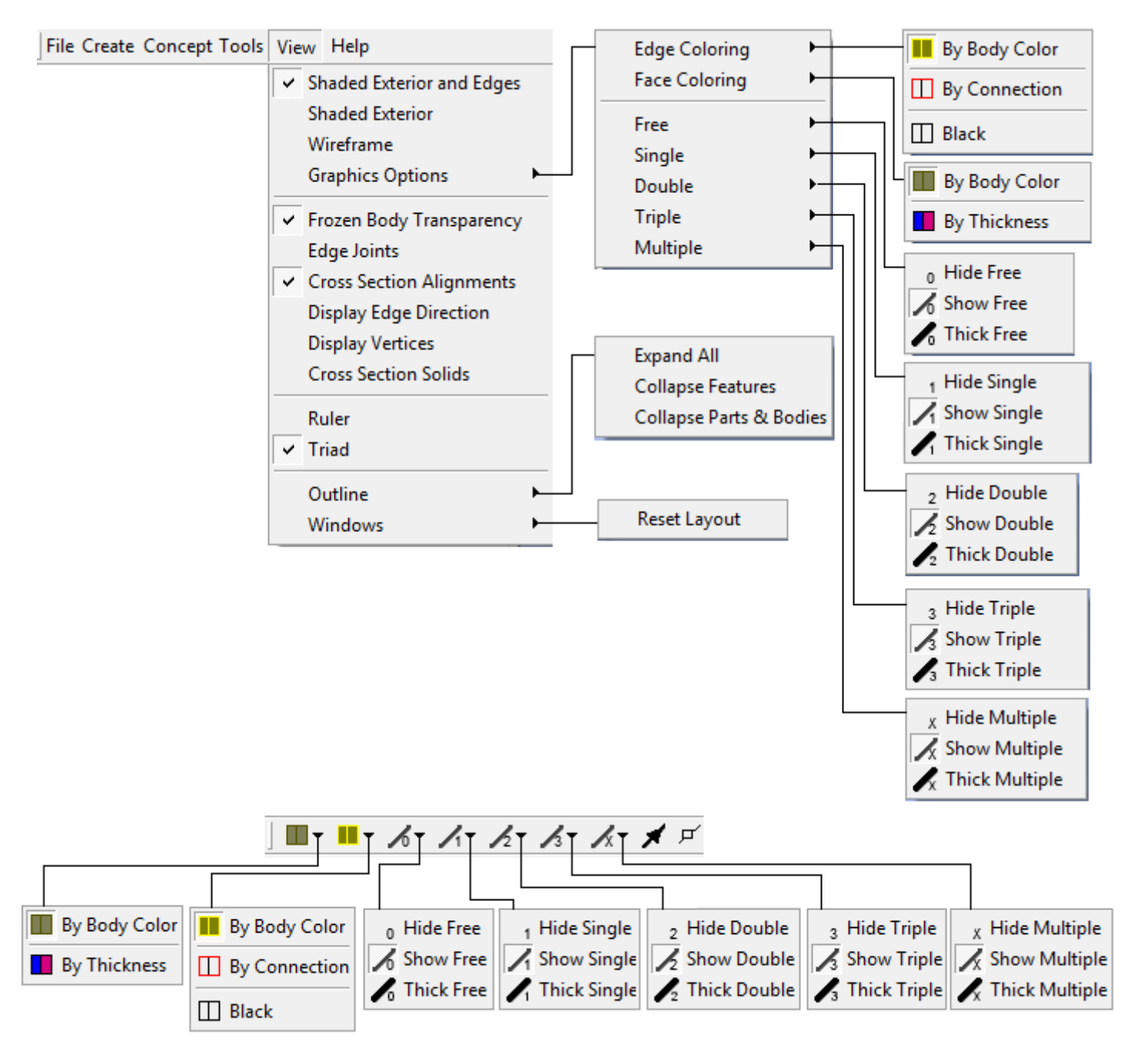

Vizualizare screen (display) în forma implicită:

 $View \rightarrow Windows \rightarrow Reset Layout$ 

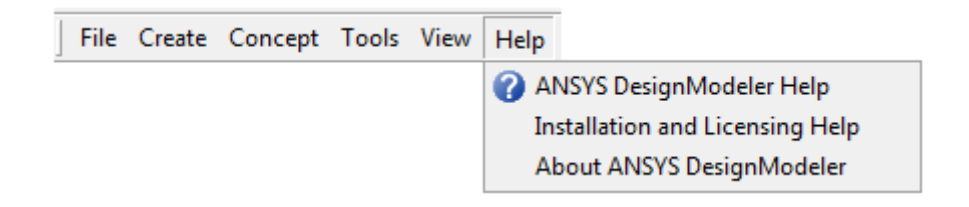